## ¡Bienvenidos/as!

## La nueva experiencia para acreditar y eliminar cargas.

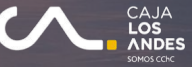

## Acreditar

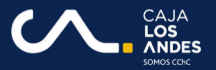

### Acreditar carga

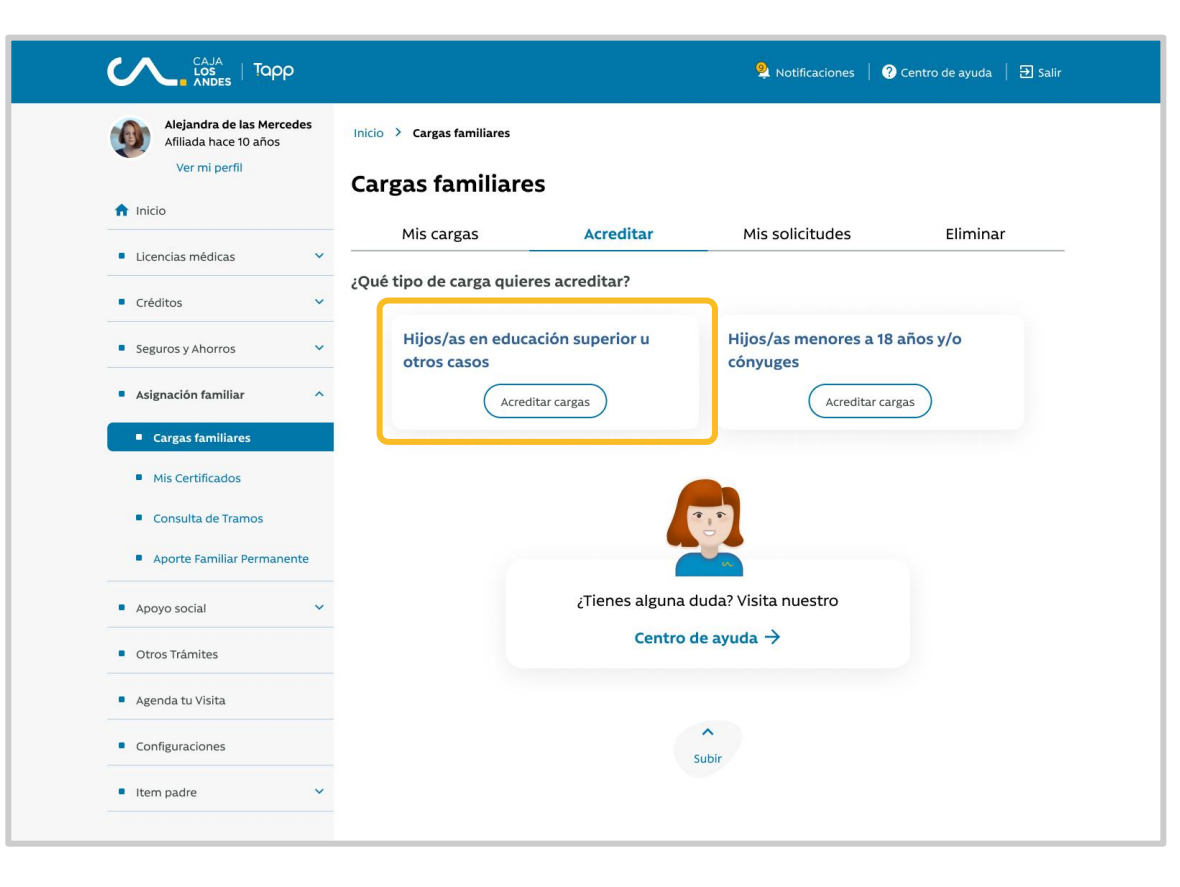

Desde Mi nueva Sucursal Privada, ingresar al menú lateral Asignación familiar > Cargas familiares > Acreditar > Hijos/as en educación superior u otros casos

#### Paso #01 - Solicitud de Acreditación de cargas

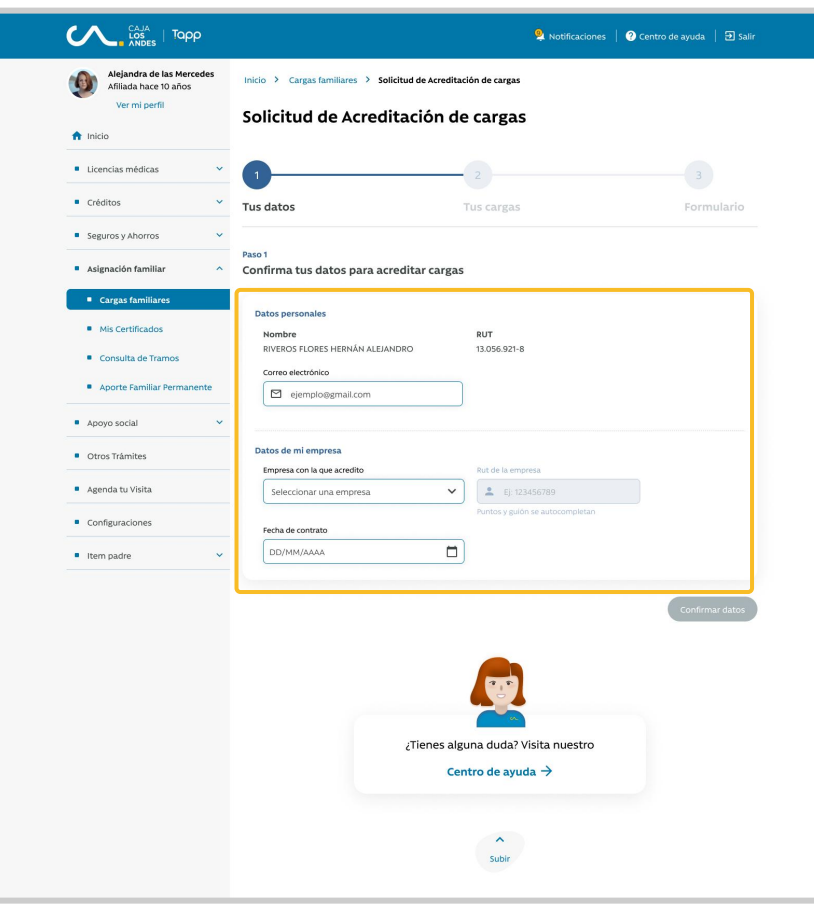

Paso 1: Confirmar datos del afiliado (correo electrónico). Confirmar datos de la empresa: seleccionar empresa e ingresar fecha de contrato.

| Nombre                          | RUT                             |               |
|---------------------------------|---------------------------------|---------------|
| RIVEROS FLORES HERNÁN ALEJANDRO | 13.056.921-8                    |               |
| Correo electrónico              |                                 |               |
| ejemplo@gmail.com               |                                 |               |
| tos de mi empresa               |                                 |               |
| Empresa con la que acredito     | Rut de la empresa               |               |
| Seleccionar una empresa         | ► Ej: 123456789                 |               |
|                                 | Puntos y guión se autocompletan |               |
| Fecha de contrato               |                                 |               |
| DD/MM/AAAA                      |                                 |               |
|                                 |                                 |               |
|                                 |                                 |               |
|                                 |                                 | Confirmar dat |
|                                 |                                 | Confirmar da  |

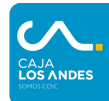

## Paso #02 - Solicitud de Acreditación de cargas

| Alejandra de las Mercedes<br>Afiliada hace 10 años | Inicio > Cargas familiares > Solicitud de Acreditación de cargas                                                                                |
|----------------------------------------------------|----------------------------------------------------------------------------------------------------|
|                                                    | Solicitud de Acreditación de cargas                                                                                                    |
| nicio nicio                                        |                                                                                                    |
| <ul> <li>Licencias médicas</li> </ul>              | 2 3                                                                                                    |
| Créditos 🗸                                         | Tus datos Tus cargas Formulario                                                                                                    |
| <ul> <li>Seguros y Ahorros</li> </ul>              | Paso 2                                                                                                    |
| Asignación familiar                                | Agrega las cargas que deseas acreditar<br>Recuerda que puedes acreditar hasta 4 cargas por solicitud, adjuntando los documentos (obligatorios). |
| <ul> <li>Cargas familiares</li> </ul>              | Los documentos deben subirse en formato jpg. jpgg. png. pdf. doc y. docx. Max 3mb                                                               |
| Mis Certificados                                   | Carga N° 1                                                                                                    |
| Consulta de Tramos                                 |                                                                                                    |
| Aporte Familiar Permanente                         | Datos de la carga                                                                                                    |
|                                                    | Validar RUT                                                                                                    |
| <ul> <li>Apoyo social</li> </ul>                   | El RUT ingresado es correcto                                                                                                    |
| <ul> <li>Otros Trámites</li> </ul>                 | Nombre de la carga Tipo de carga Característica                                                                                                 |
| <ul> <li>Agenda tu Visita</li> </ul>               | Christyan jose montiel pina Hijos/as (incluyendo adoptad V Hijo/a estudiante de Educaci V                                                       |
| Configuraciones                                    | Documentos de la carga                                                                                                    |
|                                                    | (*) Certificado de nacimiento (*) Certificado de alumno regular Otros documentos (opcional)                                                     |
|                                                    | Subir archivo 1 Subir archivo 1 Subir archivo 1                                                                                                 |
|                                                    |                                                                                                    |
|                                                    | Agregar Carga familiar                                                                                                    |
|                                                    | Volver                                                                                                    |
|                                                    |                                                                                                    |
|                                                    |                                                                                                    |
|                                                    | 20                                                                                                    |
|                                                    |                                                                                                    |
|                                                    | Tioner alguna duda21/isita nuestro                                                                                                    |
|                                                    |                                                                                                    |
|                                                    | Centro de ayuda 🥱                                                                                                    |
|                                                    |                                                                                                    |
|                                                    | ^                                                                                                    |

Paso 2: Agregar cargas para acreditar (rut, nombre, tipo y característica de la carga), adjuntando documentación necesaria dependiendo del tipo y característica de esta.

| Carga Nº 1                    |                                   |                                  |
|-------------------------------|-----------------------------------|----------------------------------|
| Datos de la carga             |                                   |                                  |
| RUT Carga familiar            |                                   |                                  |
| <b>L</b> 27.000.607-k         | K Validar RUT                     |                                  |
| El RUT ingresado es correcto  |                                   |                                  |
| Nombre de la carga            | Tipo de carga                     | Característica                   |
| Christyan jose montiel pina   | Hijos/as (incluyendo adoptad      | ✔ Hijo/a estudiante de Educaci ✔ |
| Documentos de la carga        |                                   |                                  |
| (*) Certificado de nacimiento | (*) Certificado de alumno regular | Otros documentos (opcional)      |
| Cubin anabius                 | Subir archivo                     | Subir archivo                    |

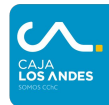

#### Paso #03 - Formulario

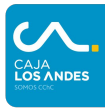

|                                                    | Notificaciones                                                                                                    | Centro de ayuda   🛃 Salir         |  |
|----------------------------------------------------|----------------------------------------------------------------------------------------------------|-----------------------------------|--|
| Alejandra de las Mercedes<br>Afiliada hace 10 años | Inicio > Cargas familiares > Solicitud de Acreditación de cargas                                                                              |                                   |  |
| Ver mi perfil                                      | Solicitud do Acroditoción do corgos                                                                                                    |                                   |  |
| 🕇 Inicio                                           | Solicitud de Acleditación de calgas                                                                                                    |                                   |  |
| Licencias médicas                                  | <b>O</b>                                                                                                    | 3                                 |  |
| Créditos 🗸                                         | Tus datos Tus cargas                                                                                                    | Formulario                        |  |
| <ul> <li>Seguros y Ahorros</li> </ul>              | Paso 3                                                                                                    |                                   |  |
| Asignación familiar                                | Adjunta el formulario de acreditación de cargas<br>El formulario debe contener las mismas cargas agregadas en el paso anterior. En el caso de | que el formulario solicite alguna |  |
| Cargas familiares                                  | firma, esta no es requerida.                                                                                                    |                                   |  |
| <ul> <li>Mis Certificados</li> </ul>               | Descargar formulario 💌                                                                                                    |                                   |  |
| Consulta de Tramos                                 | Formulario de acreditación                                                                                                    |                                   |  |
| Aporte Familiar Permanente                         | Formato jog, joeg, png, pdf, doc y, docx. Max 3mb<br>Subir archivo 1                                                                          |                                   |  |
| <ul> <li>Apoyo social</li> </ul>                   |                                                                                                    | )                                 |  |
| Otros Trámites                                     |                                                                                                    | Volver Continuar                  |  |
| <ul> <li>Agenda tu Visita</li> </ul>               |                                                                                                    |                                   |  |
| Configuraciones                                    | <b>W</b>                                                                                                    |                                   |  |
|                                                    | :Tiepes alguna duda? Visita puestro                                                                                                    |                                   |  |
|                                                    |                                                                                                    |                                   |  |
|                                                    | Centro de ayuda 🤿                                                                                                    |                                   |  |
|                                                    |                                                                                                    |                                   |  |
|                                                    | ^                                                                                                    |                                   |  |

Paso 3: Adjuntar formulario Solicitud de Asignación Familiar (SAF) con opción de descargar.

En el formulario se ingresan las mismas cargas agregadas en los pasos anteriores, en caso que este solicite alguna firma, NO será requerida.

#### Paso 3

#### Adjunta el formulario de acreditación de cargas

El formulario debe contener las mismas cargas agregadas en el paso anterior. En el caso de que el formulario solicite alguna firma, esta no es requerida.

#### Descargar formulario 불

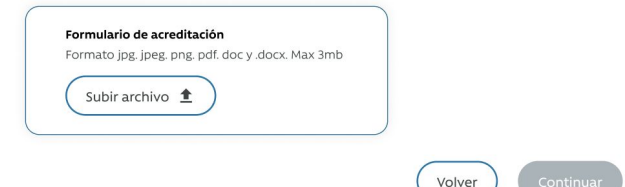

#### Paso #03 - Resumen

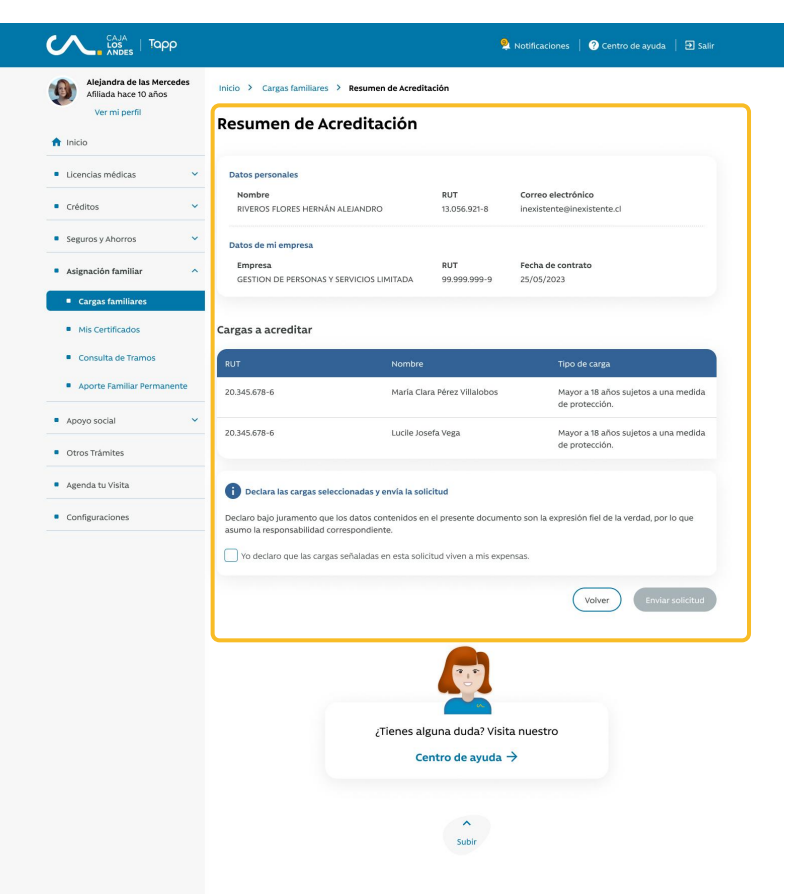

- → Resumen de acreditación: Muestra el resumen de los pasos anteriores para declarar las cargas a acreditar y enviar la solicitud.
- Envío de solicitud: Al enviar la solicitud se muestra el mensaje de envío exitoso.

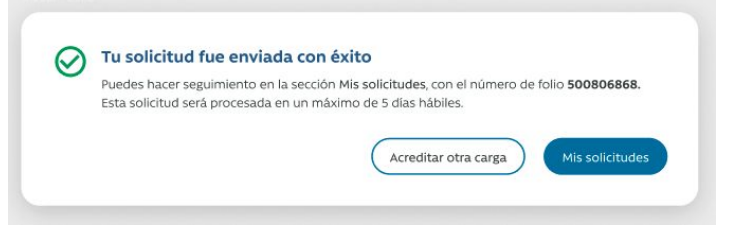

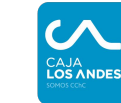

## **Mis solicitudes**

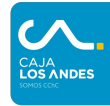

| Alejandra de las Mercedes             | Inicio > Cargas familia                     | res                                                                          |                         |                      |                          |
|---------------------------------------|---------------------------------------------|------------------------------------------------------------------------------|-------------------------|----------------------|--------------------------|
| Ver mi perfil                         | Cargas familiares                           |                                                                              |                         |                      |                          |
| nicio                                 | Mis serves                                  | A sup diam                                                                   | Min colletter           | da a                 | Fliminar                 |
| Licencias médicas                     | Mis cargas                                  | Acreditar                                                                    | MIS SOIICILU            | des                  | Eliminar                 |
| Créditos                              | Si tu solicitud tiene menos                 | Si tu solicitud tiene menos de 24 h puede tardar un poco en verse reflejada. |                         |                      |                          |
| Seguros y Aborros                     | N.º de folio                                | Tipo de solicitud                                                            | Fecha de solicitud      | Estado de solic      | titud                    |
| - segures y anones                    | CL9999999999                                | Eliminación                                                                  | 13/06/2022              | En proceso           | ) Detalles →             |
| Asignación familiar                   | CL7879663165                                | Acreditación                                                                 | 13/06/2022              | En proceso           | ) Detailes $\rightarrow$ |
| <ul> <li>Cargas familiares</li> </ul> | CL7879663165                                | Eliminación                                                                  | 13/06/2022              | S Finalizado         | Detailes $\rightarrow$   |
| <ul> <li>Mis Certificados</li> </ul>  | CL7879663165                                | Eliminación                                                                  | 13/06/2022              | Sinalizado           | Detailes $\rightarrow$   |
| Consulta de Tramos                    | CL7879663165                                | Eliminación                                                                  | 13/06/2022              | S Finalizado         | Detalles $\rightarrow$   |
| Aporte Familiar Permanente            | CL7879663165                                | Acreditación                                                                 | 13/06/2022              | S Finalizado         | Detailes $\rightarrow$   |
| Apoyo social                          | ,                                           | -                                                                            |                         |                      |                          |
| <ul> <li>Otros Trámites</li> </ul>    |                                             | < Anterior 1 2                                                               | 3 4 Sig                 | uiente >             |                          |
| <ul> <li>Agenda tu Visita</li> </ul>  | () ¡Conoce el estado                        | Conoce el estado de tus solicitudes en todo momento!                         |                         |                      |                          |
| <ul> <li>Configurations</li> </ul>    | Para las solicitudes<br>a tu correo electró | desde la web que incluyan docume<br>nico.                                    | ntos, enviaremos todos  | los detalles directa | imente                   |
| <ul> <li>Configuraciones</li> </ul>   | Si tu solicitud fue a                       | utomática, puedes verificar el estad                                         | o y obtener más informa | ación en Detalles.   |                          |
| Item padre                            | ,                                           |                                                                              |                         |                      |                          |
|                                       |                                             |                                                                              |                         |                      |                          |
|                                       |                                             |                                                                              |                         |                      |                          |
|                                       |                                             | -                                                                            | a l                     |                      |                          |
|                                       |                                             | ¿Tienes alguna                                                               | duda? Visita nuest      | ro                   |                          |
|                                       |                                             | Centro                                                                       | de ayuda →              |                      |                          |
|                                       |                                             |                                                                              |                         |                      |                          |
|                                       |                                             |                                                                              | ^                       |                      |                          |
|                                       | Subir                                       |                                                                              |                         |                      |                          |

- Mis solicitudes: Muestra el historial de solicitudes de acreditación y eliminación de cargas, detallando folio, tipo, fecha y estado.
- Resolución de solicitud: Seguirá llegando por correo electrónico, tal cual como se realiza actualmente.

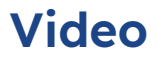

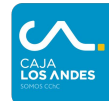

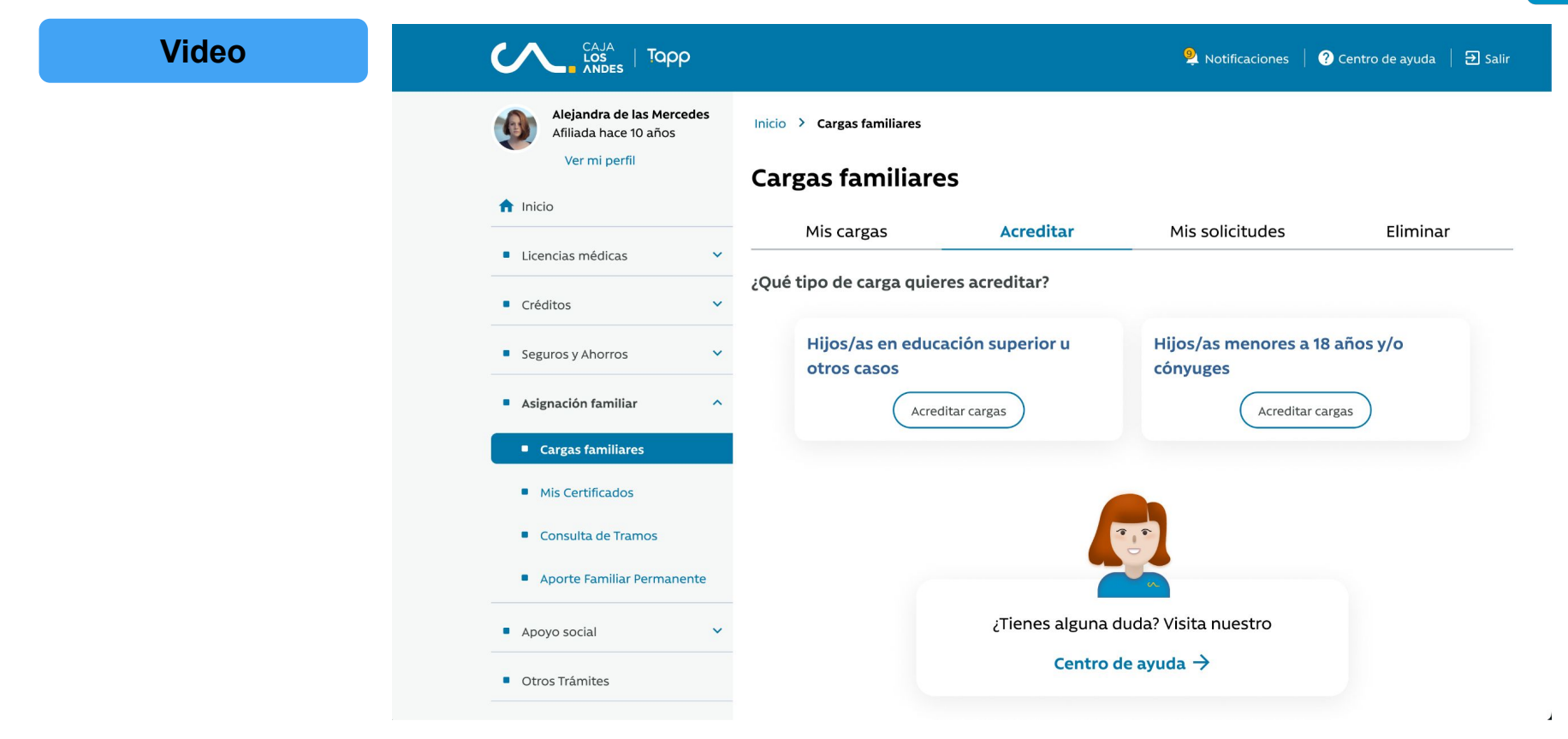

## paso a paso Eliminar

CAJA Los ANDES SOMOS CAC

## Eliminar carga

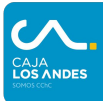

#### Ταρρ 🍳 Notificaciones | ? Centro de ayuda | 🛃 Salir Alejandra de las Mercedes Inicio > Cargas familiares Afiliada hace 10 años Ver mi perfil **Cargas familiares** f Inicio Acreditar Mis solicitudes Eliminar Mis cargas Licencias médicas ¿Por qué razón deseas eliminar cargas? Créditos Eliminar todas mis cargas Eliminar una o más cargas Seguros y Ahorros · Tengo finiquito o término de relación laboral Anulé mi matrimonio o me divorcié • Voy a cambiar la carga a otro beneficiario Asignación familiar ^ Otros casos Cargas familiares Eliminar cargas Eliminar cargas Mis Certificados Consulta de Tramos Aporte Familiar Permanente Apoyo social ¿Tienes alguna duda? Visita nuestro Otros Trámites Centro de ayuda $\rightarrow$ Agenda tu Visita Configuraciones ~ Item padre Subir

 Desde Mi nueva Sucursal Privada, ingresar al menú lateral Asignación familiar > Cargas familiares > Eliminar una o más cargas > Eliminar cargas

#### Paso #01 - Datos

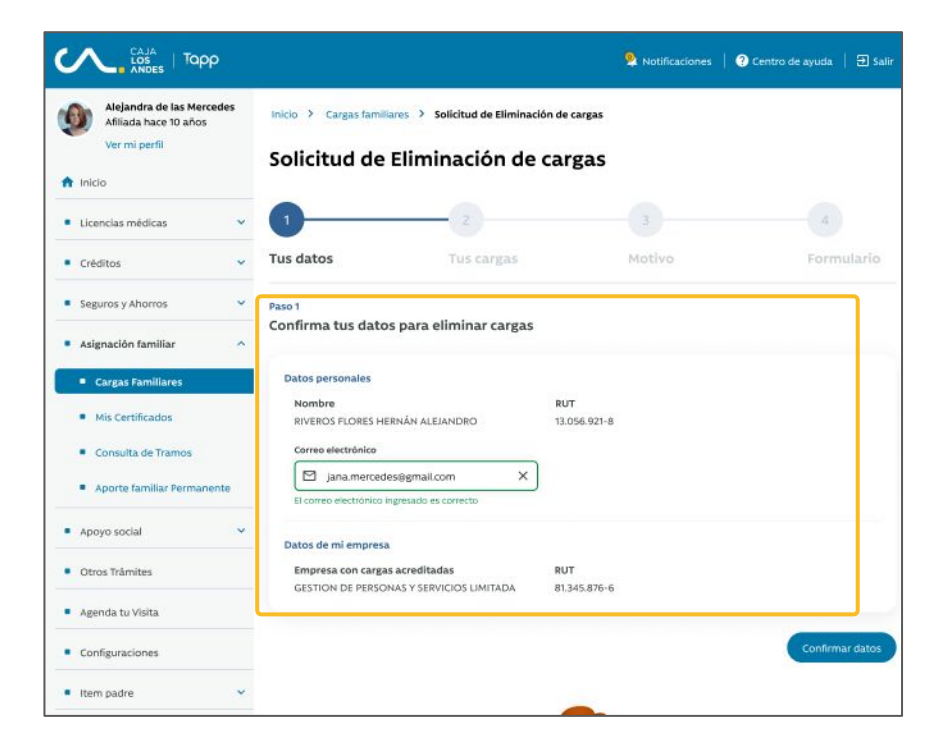

Paso 1: Confirmar datos del afiliado (correo electrónico).
 Confirmar datos de la empresa.

#### Paso 1

Confirma tus datos para eliminar cargas

| Datos personales                            |              |
|---------------------------------------------|--------------|
| Nombre                                      | RUT          |
| RIVEROS FLORES HERNÁN ALEJANDRO             | 13.056.921-8 |
| Correo electrónico                          |              |
| 🖂 jana.mercedes@gmail.com 🗙                 |              |
| El correo electrónico ingresado es correcto |              |
| Datos de mi empresa                         |              |
| Empresa con cargas acreditadas              | RUT          |
| GESTION DE PERSONAS Y SERVICIOS LIMITADA    | 81.345.876-6 |

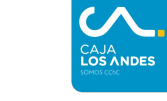

#### Paso #02 - Selección

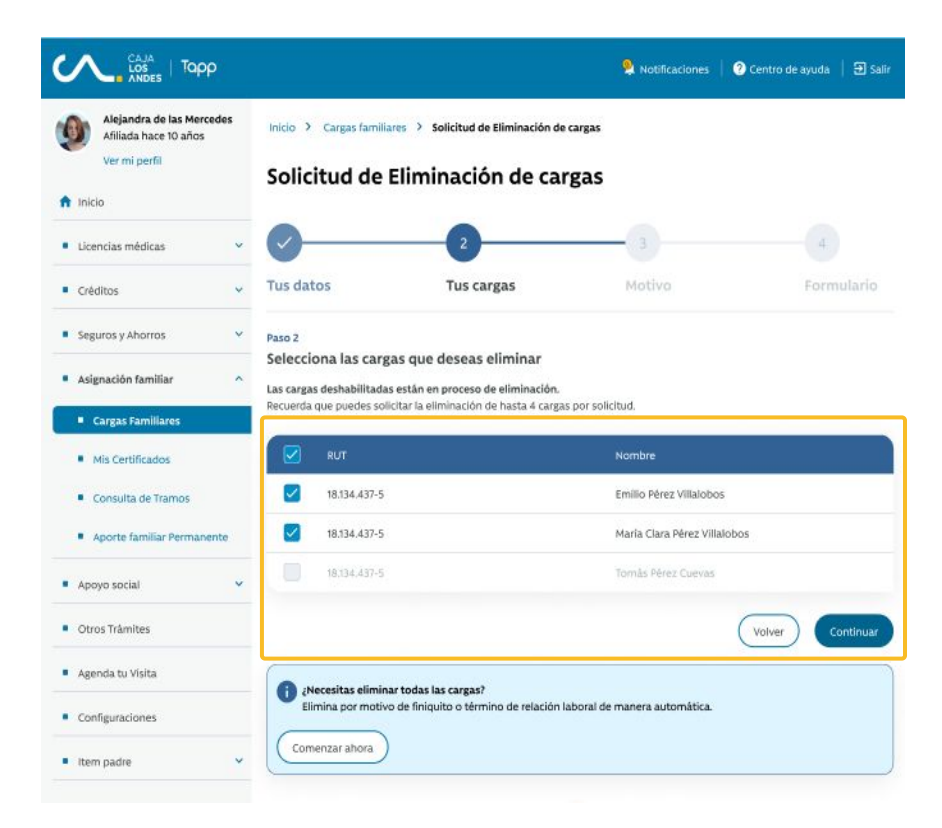

→ Paso 2: Selecciona las cargas a eliminar (máx. 4 por solicitud)

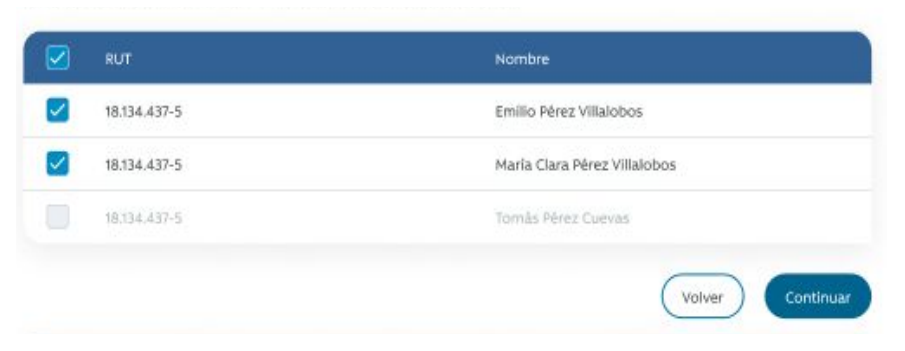

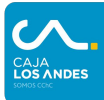

#### Paso #3 - Selección de motivo

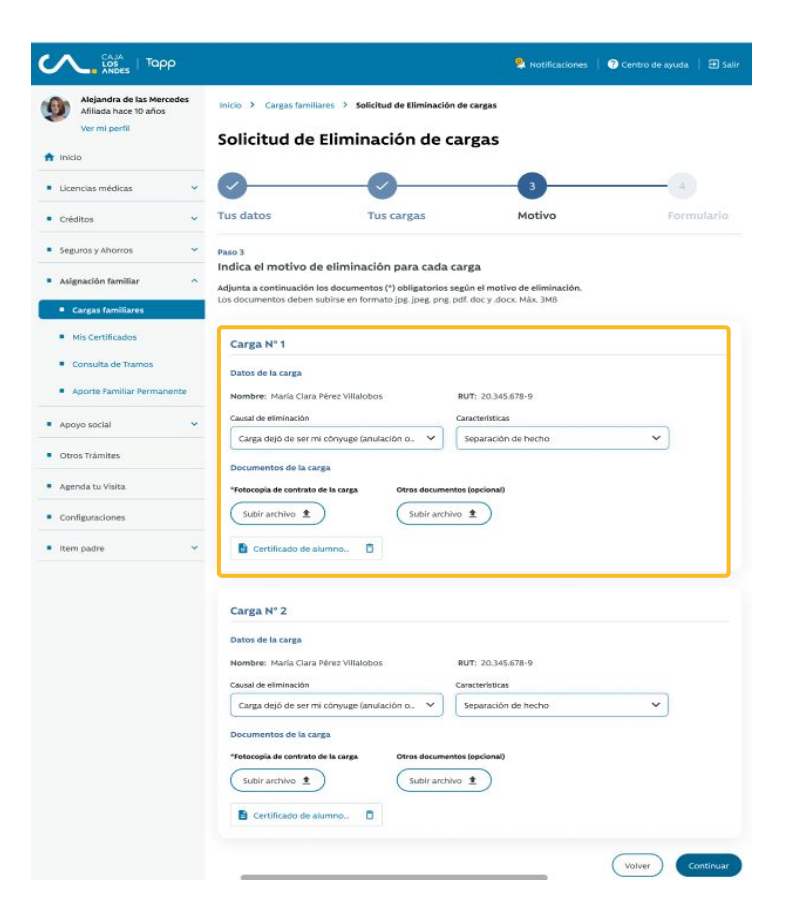

Paso 3: Motivo de eliminación (ingresar causal y característica de la carga), adjuntando documentación necesaria dependiendo del tipo y característica de esta.

| mbre: Maria Clara Pérez Villalobos                                   | RUT: 20.345.678-9   |   |
|----------------------------------------------------------------------|---------------------|---|
| usal de eliminación                                                  | Características     |   |
| Carga dejó de ser mi cónyuge (anulación o 😽                          | Separación de hecho | ~ |
| cumentos de la carga<br>Atocopia de contrato de la carga Otros docur | mentos (opcional)   |   |

CAJA LOS ANDES

#### Paso #4 - Formulario

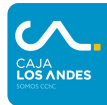

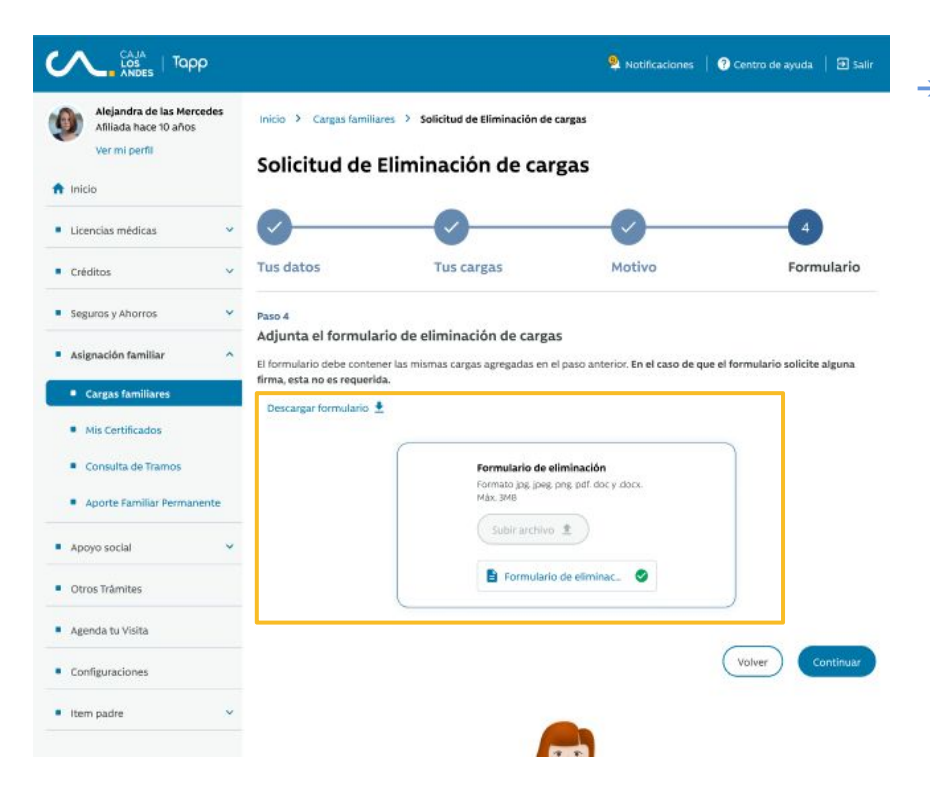

Paso 4: Adjuntar formulario Solicitud de Extinción Familiar (SEF), con opción de descargar.

En el formulario se ingresan las mismas cargas agregadas en los pasos anteriores, en caso que este solicite alguna firma, NO será requerida.

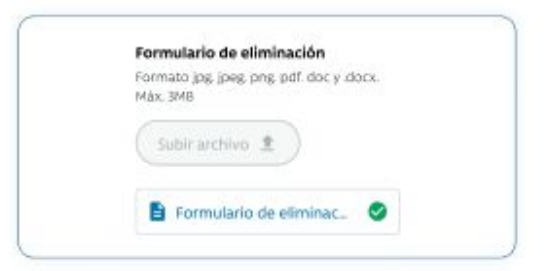

### Resumen de eliminación

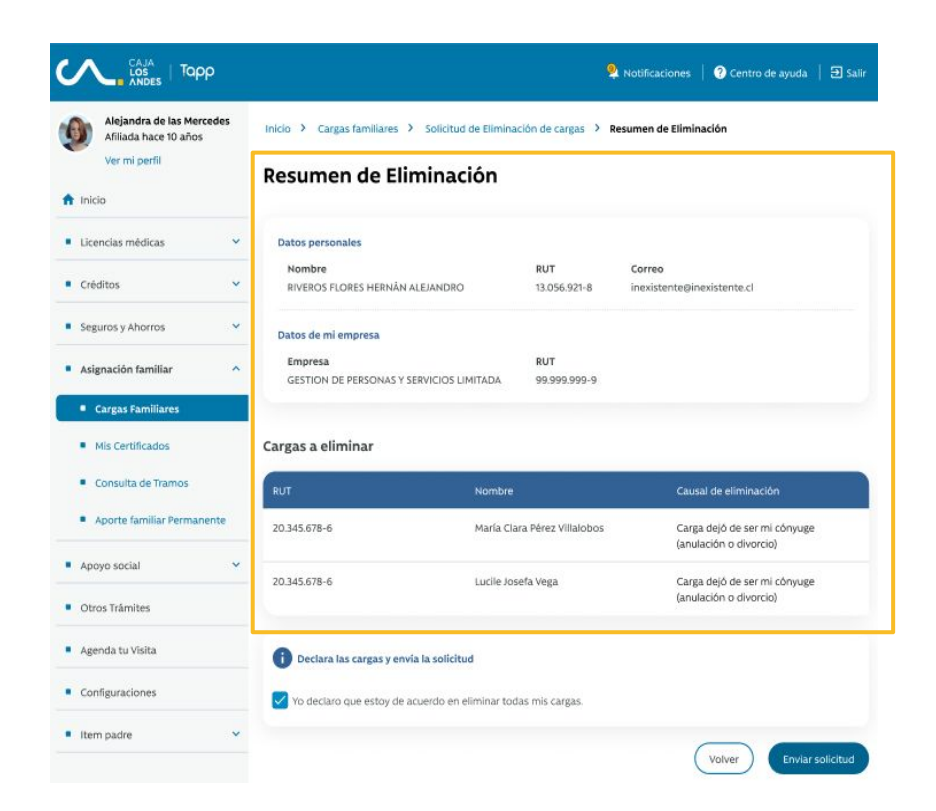

- Resumen de eliminación: Muestra el resumen de los pasos anteriores para declarar las cargas a eliminar y enviar la solicitud.
- Envío de solicitud: Al enviar la solicitud se muestra el mensaje de envío exitoso.

#### 🚫 Tu solicitud fue enviada con éxito

Puedes hacer seguimiento en la sección Mis solicitudes, con el número de folio **500806868**. Esta solicitud será procesada en un máximo de 5 días hábiles.

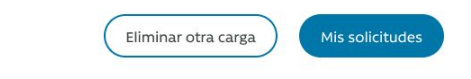

CAJA L**OS ANDES** 

### **Mis solicitudes**

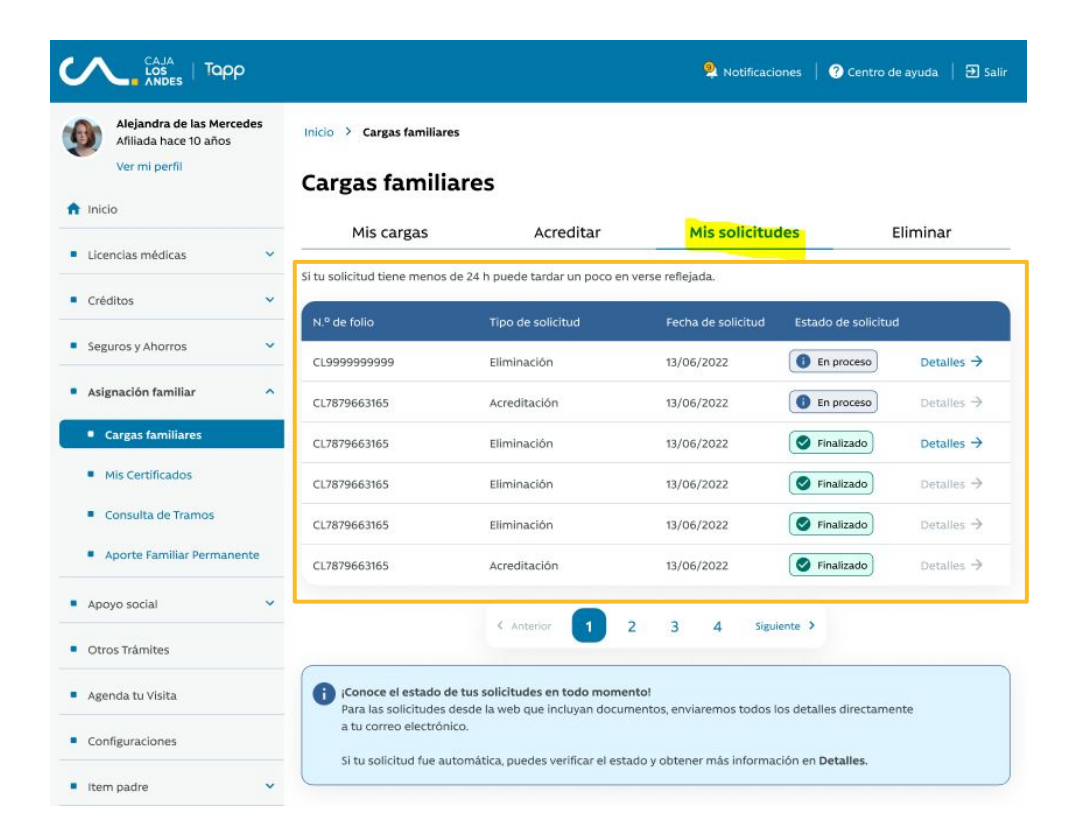

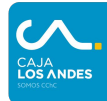

Mis solicitudes: Muestra el historial de solicitudes de acreditación y eliminación de cargas, detallando folio, tipo, fecha, y estado.

Resolución de solicitud: Seguirá llegando por correo electrónico, tal cual como se realiza actualmente.

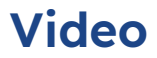

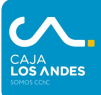

Video Preguntas frecuentes

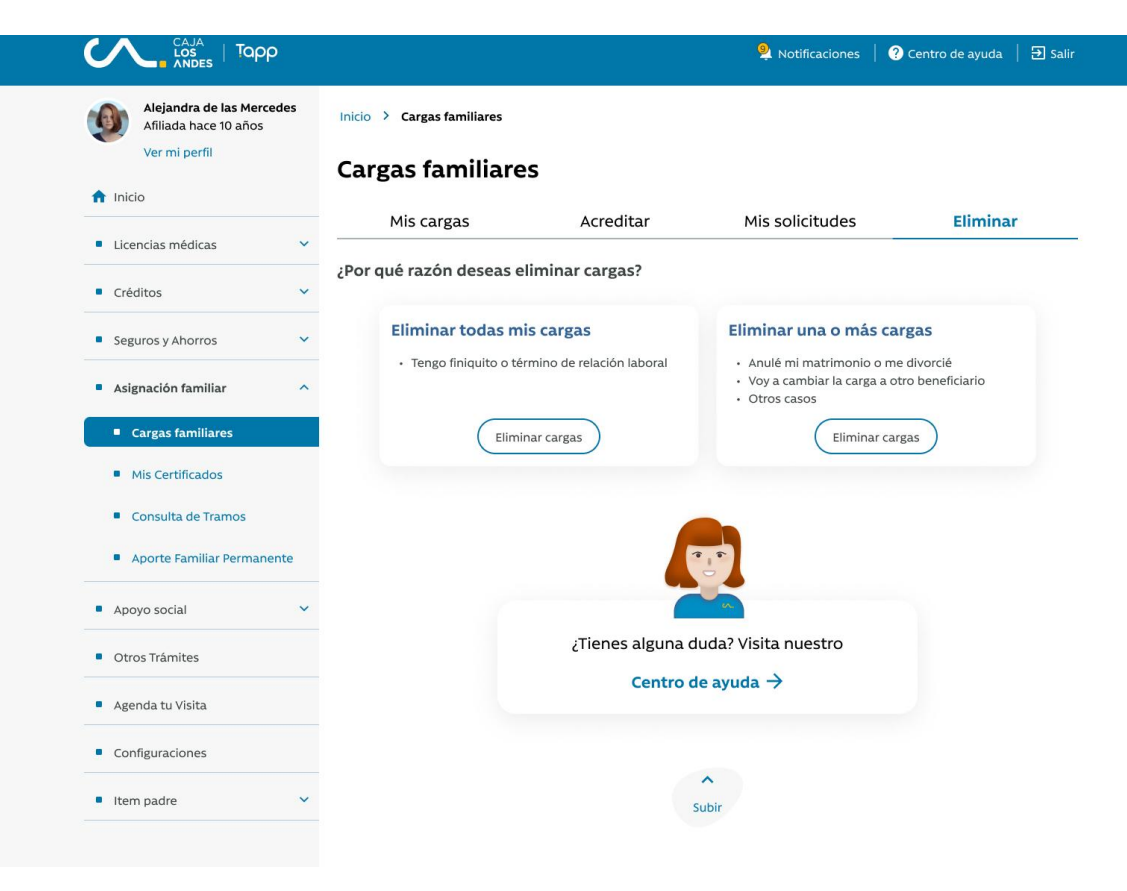

## **Preguntas Frecuentes**

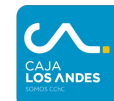

|    | Pregunta                                                                                                    | Respuesta                                                                                                    |
|----|----------------------------------------------------------------------------------------------------|----------------------------------------------------------------------------------------------------|
| 1  | Las empresas que actualmente envían solicitudes de acreditación o eliminación a través de<br>la casilla asignación.familiar@cajalosandes.cl ¿Podrán seguir haciéndolo? | Sí, podrán realizar solicitudes a través de la casilla. Una vez que esta sea dada de baja por completo, el empleador no podrá ingresar solicitudes.     |
| 2  | ¿Dónde podrán hacer seguimiento de las solicitudes que envíen los afiliados?                                                                                           | En la Pestaña mis solicitudes de la sección de Asignación Familiar                                                                                      |
| 3  | ¿Cómo se entera el afiliado de la resolución de su solicitud?                                                                                                    | En la Pestaña mis solicitudes de la sección de Asignación Familiar, además de recibir un correo con la resolución de esta.                              |
| 4  | ¿Cuánto es el SLA de la solicitud?                                                                                                    | Actualmente es de 5 días hábiles,                                                                                                    |
| 5  | ¿Es obligatorio adjuntar el formulario de acreditación/eliminación de cargas?                                                                                          | Sí, esto es normativo.                                                                                                    |
| 6  | ¿El formulario de acreditación o extinción de cargas, debe estar firmado y timbrado por<br>quien corresponda?                                                          | En caso que el formulario solicite alguna firma, esta NO es requerida.                                                                                  |
| 7  | ¿El afiliado puede realizar una solicitud para acreditar/eliminar más de 4 cargas?                                                                                     | No, sólo puedes ingresar hasta 4 cargas, al igual que en el formulario. Para acreditar o eliminar las cargas restantes deberá subir una nueva solicitud |
| 8  | Si ya han pasado más de 5 días hábiles, y el afiliado no tiene respuesta de su solicitud. ¿De<br>qué forma el afiliado puede saber el estado de esta?                  | Ingresando a Mi portal (web privada), en la sección Mis solicitudes podrá ver su estado.                                                                |
| 9  | ¿Que pasa si el afiliado ingresa una fecha de contrato/finiquito distinta a la que ingresa en el formulario?                                                           | El ejecutivo back office se guiará por lo ingresado en el formulario SAF o SEF.                                                                         |
| 10 | ¿Qué es eliminación de cargas?                                                                                                    | Tiene el mismo significado que extinción de cargas.                                                                                                    |
| 11 | ¿Es obligatorio adjuntar en la solicitud de acreditación /eliminación manual los archivos requeridos?                                                                  | Sí, es obligatorio, de lo contrario no deja avanzar en el flujo al afiliado.                                                                            |
| 12 | Con estos nuevo flujos, ¿quién revisa la documentación y datos que ingresa el afiliado?                                                                                | Este proceso no cambia, seguirá siendo un ejecutivo back office quien analice esta información.                                                         |

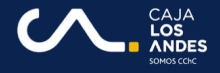

# ¡Gracias por tu atención!